## JADE の使用例(12) 結晶化度の算出

JADE のプロファイルフィッティングの機能を使い、回折パターンのピークの面積を求める ことで、結晶化度を算出することができます。

## ●プロファイルフィッティングの実行

粉末回折パターンのデータを読み込み、「プロファイル」タブを開きます。プロファイルフ ィッティングを実行するためのツールバーが表示されます。

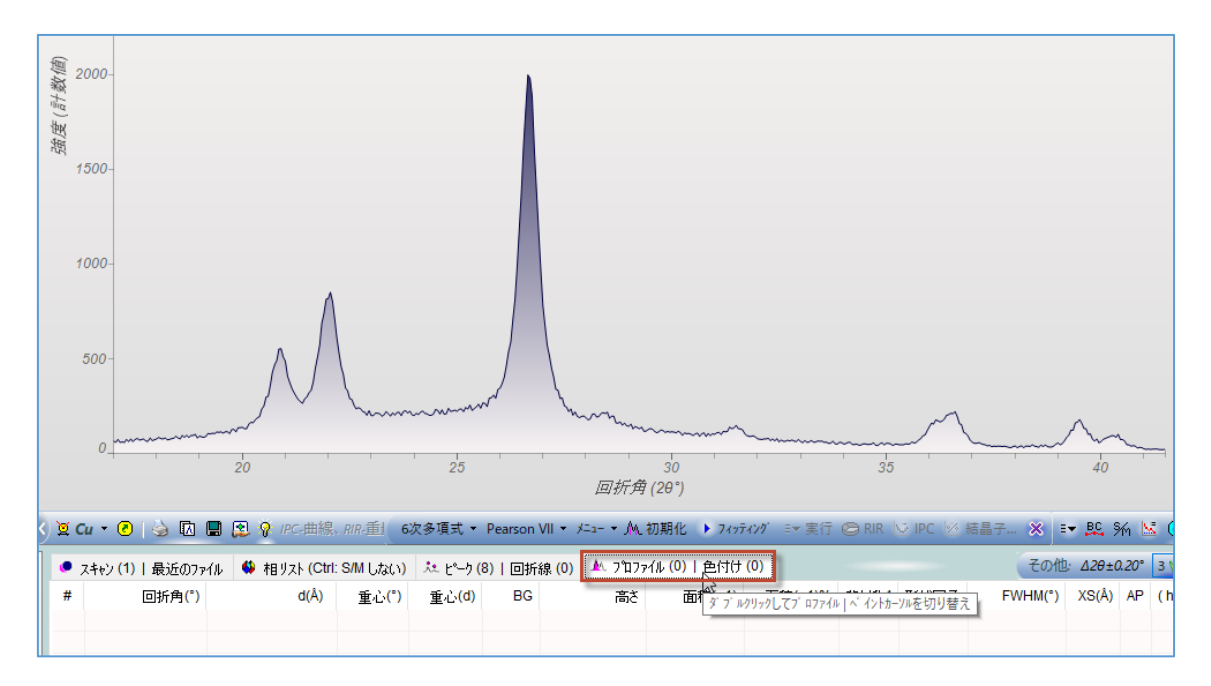

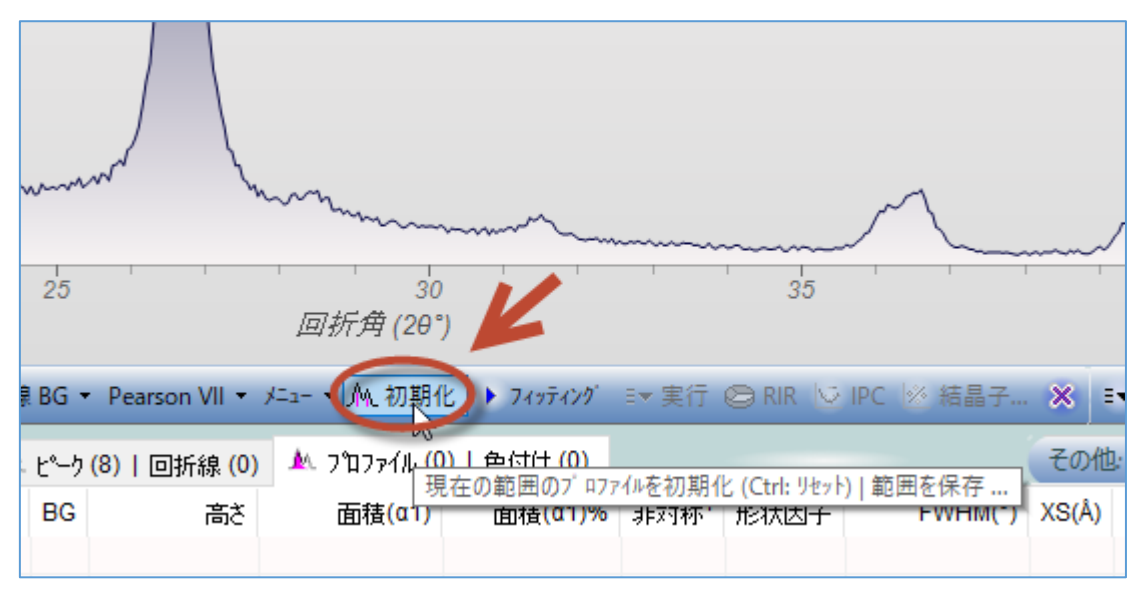

「初期化」ボタンをクリックします。現在の表示範囲のプロファイルが初期化されます。

回折パターンのさらに上に表示されている図は、実測の回折パターンと表示されているプ ロファイルの残差です。

・手動でピークを追加したい場合、ピークを追加したい位置でマウスを左クリックします。 ・ブロードなピーク(非晶質ピーク)を追加したい場合、キーボードの[Shift]キーを押しなが ら、ピークを追加したい位置でマウスを左クリックします。

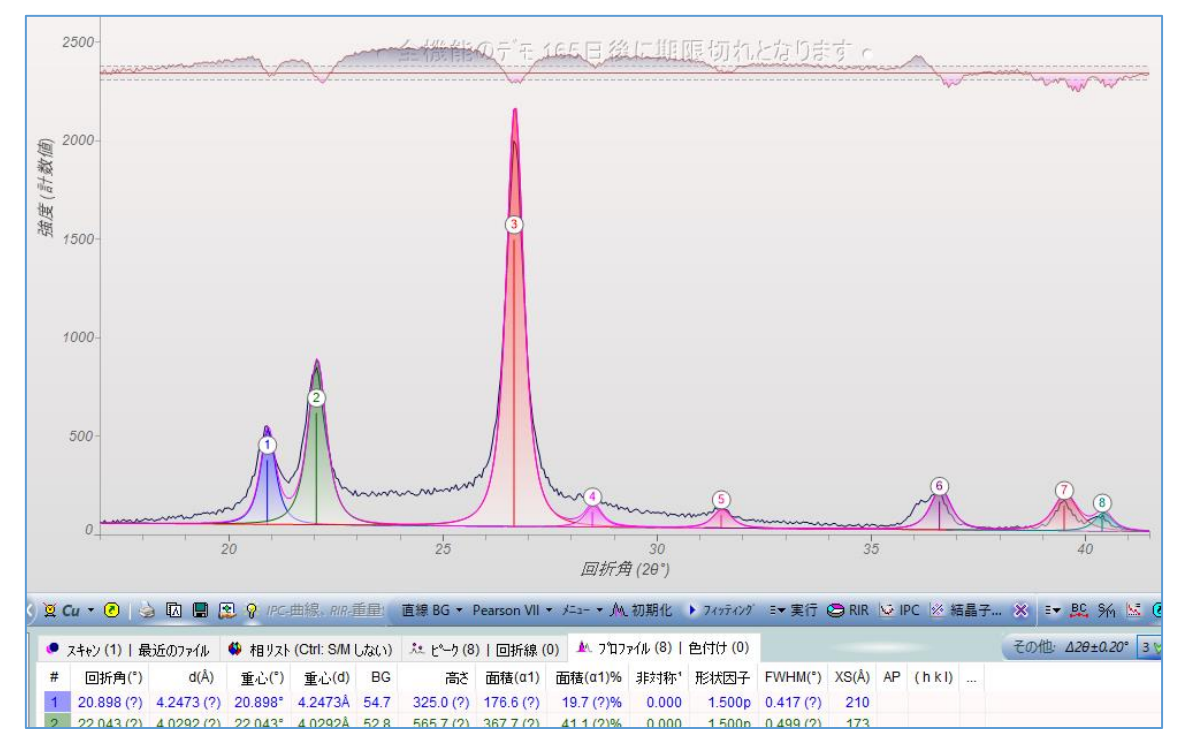

## ピークを追加したい位置で左クリックします。

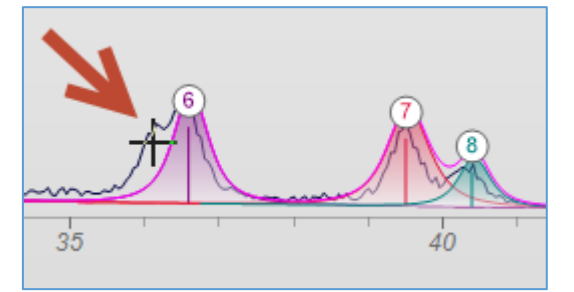

ピークが追加されます。

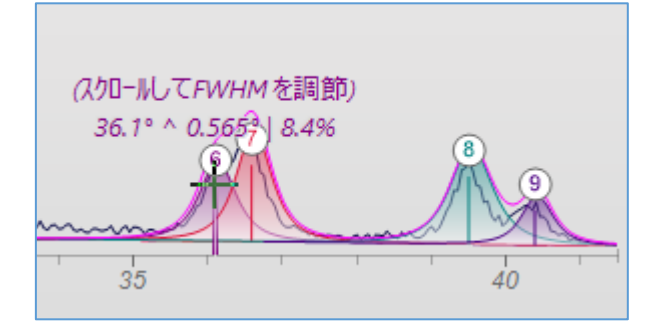

キーボードの[Shift]キーを押しながらマウスを左クリックすると、ブロードなピーク(非晶 質成分)を追加できます。

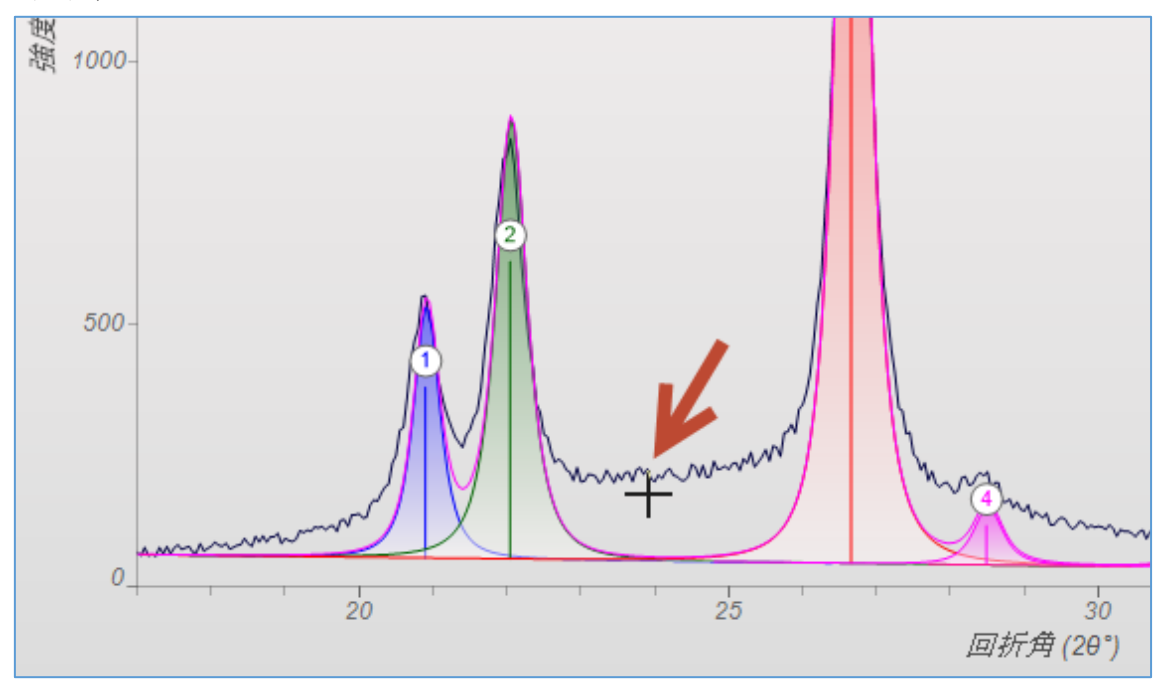

ブロードなピークを追加すると、下図のようになります。

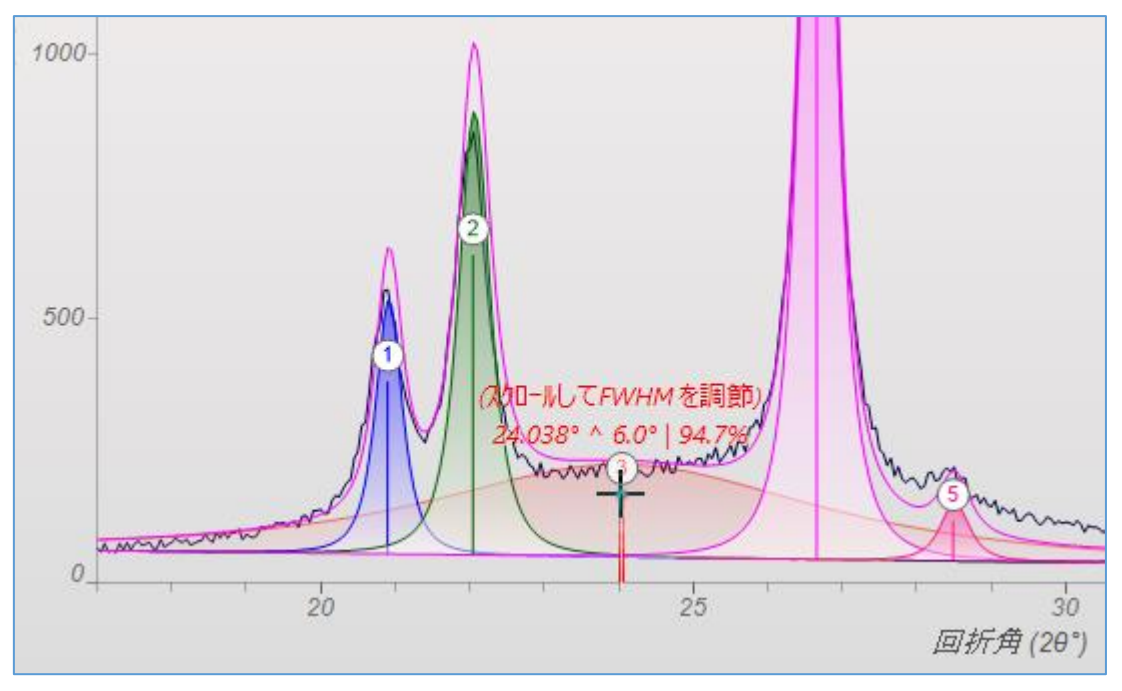

ブロードなピークは単純に幅が広いピークというだけでなく、JADEの中で非晶質成分とし て認識されます。「プロファイル」タブのピーク情報のリストを見ると、下図のように「AP」 欄にドット(●印)が表示されます。結晶化度を算出するときにこの情報が使われます。

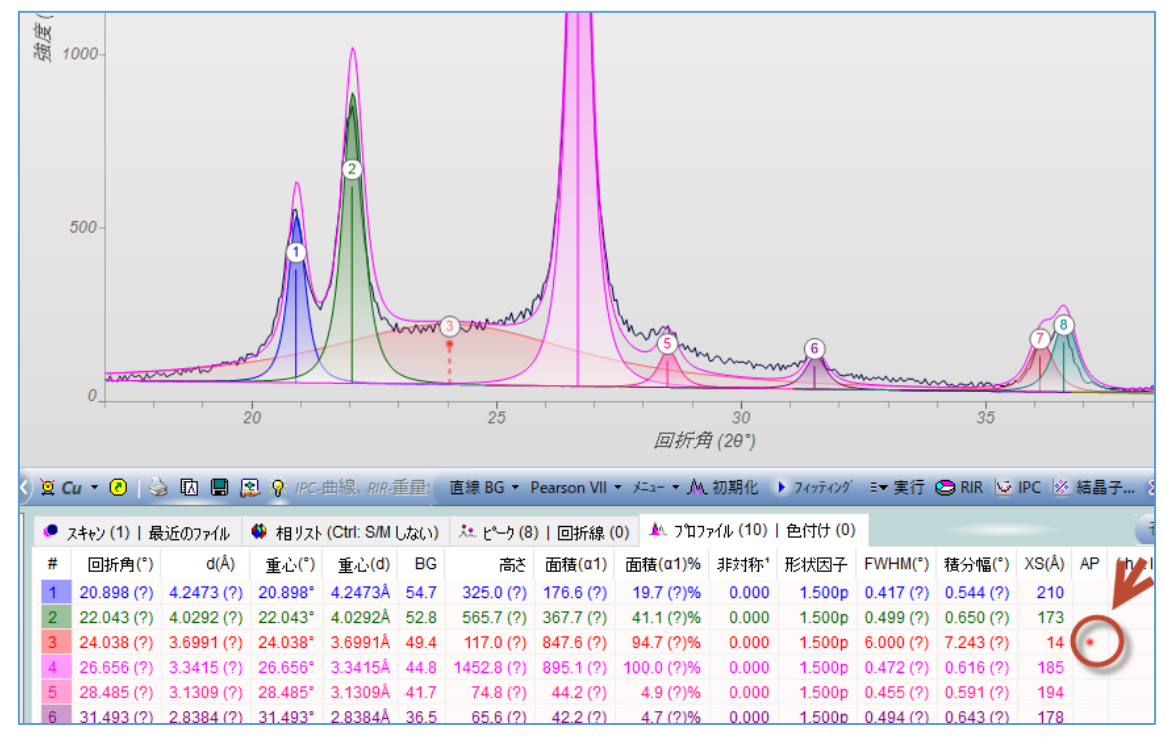

ピーク情報のリストの中で、特定のピークを非晶質ピークと設定することもできます。その 場合、表の中でピークを選び右クリックし、「非晶質ピーク」を選びチェック印をつけます。

| n VII                                  | • XIII • M | 初期化                  | <ul> <li>7&lt;&gt;¬¬¬¬¬¬¬¬¬¬¬¬¬¬¬¬¬¬¬¬¬¬¬¬¬¬¬¬¬¬¬¬¬¬¬</li></ul> | ≣▼ 実行    | 😂 rir 💆              | IPC 🖄       | 結晶  | 7… ×    | E.  | вс  |
|----------------------------------------|------------|----------------------|-----------------------------------------------------------------|----------|----------------------|-------------|-----|---------|-----|-----|
| 折線 (0) 🔺 プロファイル (10)   色付け (0) その他: 42 |            |                      |                                                                 |          |                      |             |     |         |     | ∆26 |
| <mark>(α1)</mark>                      | 面積(α1)%    | 非対称 <sup>1</sup>     | 形状因子                                                            | FWHM(°)  | 積分幅 <mark>(°)</mark> | XS(Å)       | AP  | (h k l) |     |     |
| 6 (?)                                  | 19.7 (?)%  | (                    | ドーカ位置                                                           |          | 4 (?)                | 210         |     |         |     |     |
| 7 (?)                                  | 41.1 (?)%  | •                    | с лада<br>++                                                    |          | ୍ଲ i0 (?)            | 173         |     |         |     |     |
| 6 (?)                                  | 94.7 (?)%  | (                    | BC                                                              |          | 当 (?)                | 14          | ٠   |         |     |     |
| 1 (?)                                  | 100.0 🔊    |                      | FWHM                                                            |          | 10 6 (?)             | 185         |     |         |     |     |
| 2 (?)                                  | 4.9 (?)%   |                      | 形状因子                                                            |          | 新 1(?)               | 194         |     |         |     |     |
| 2 (?)                                  | 4.7 (?)%   |                      | 非対称性                                                            |          | 🕅 3 (?)              | 178         |     |         |     |     |
| 9 (?)                                  | 8.4 (?)%   | <ul> <li></li> </ul> | 非晶質ピーク                                                          |          | 5 (?)                | 156         |     |         |     |     |
| 7 (?)                                  | 11.4 (?)%  |                      |                                                                 | 20       | 3 (?)                | 161         |     |         |     |     |
| 0 (?)                                  | 11.8 (?)%  | ( □ □ □              | 平坦な頂部                                                           | をスキッフ。チェ | ックを入れると、             | 結晶化         | 度%を | 計算しま    | đ 👔 |     |
| 表示                                     | できます       | #                    | FWHM を指                                                         | 定…       |                      | <b>()</b> ) |     | < <24.  | 5°> | δ=( |

「フィッティング」ボタンをクリックすると、プロファイルフィッティングが実行されます。 実測の回折パターンに重ね合わせる形でフィット結果のパターンがピンク色で表示されま す。上部に表示される残差もチェックしてください。

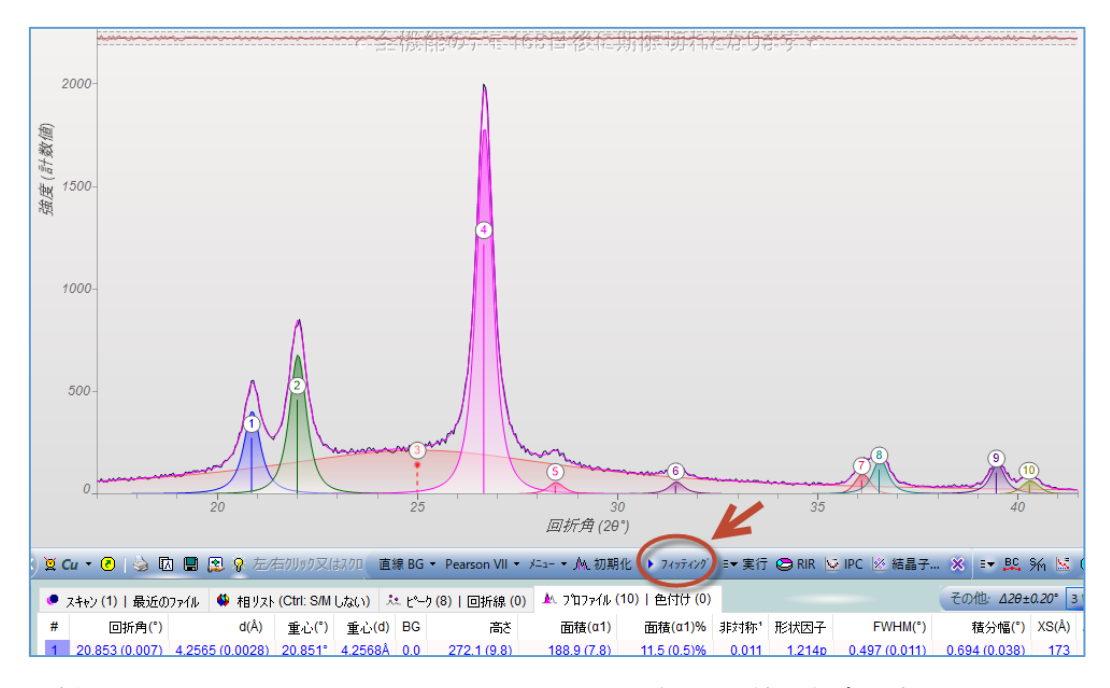

回折パターンの上と、JADE のウィンドウのいちばん下に結晶化度が表示されます。

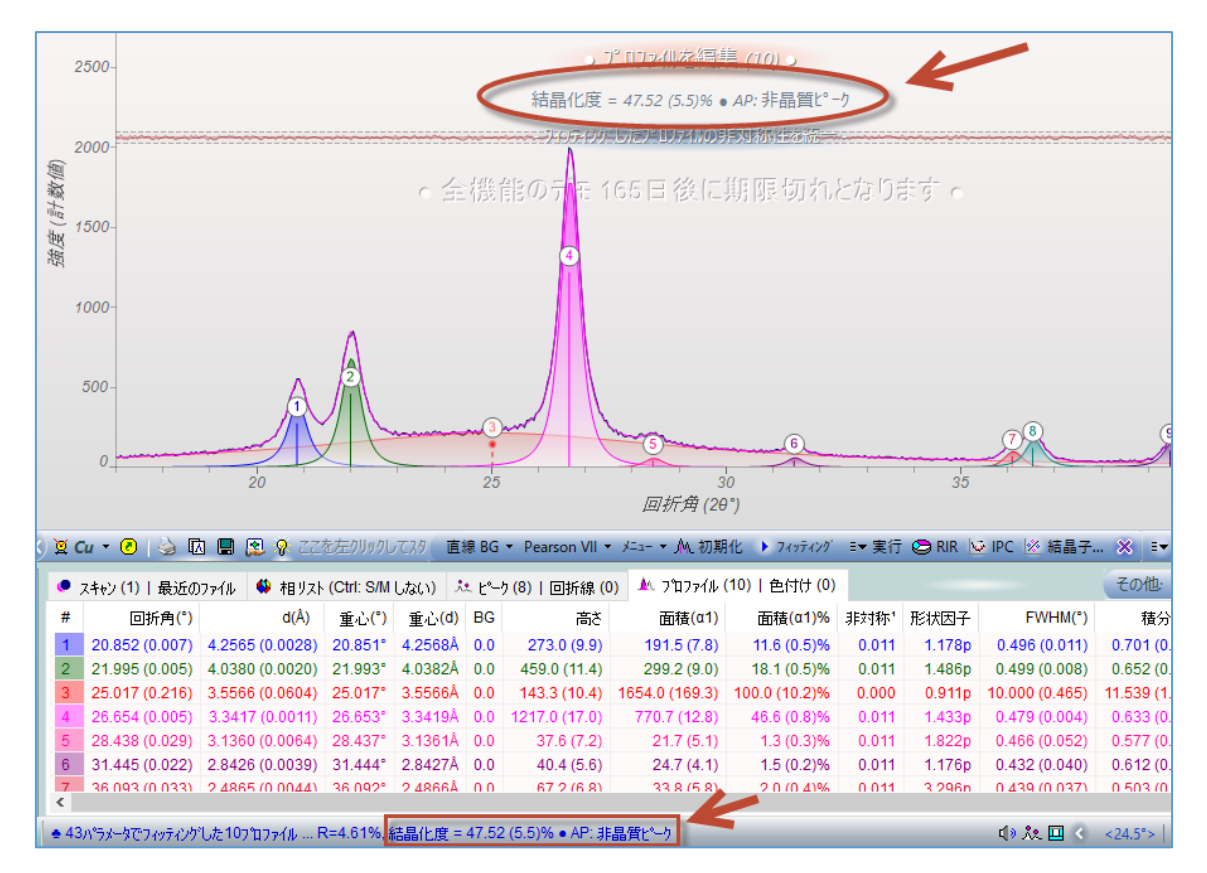